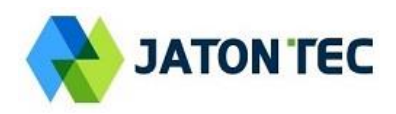

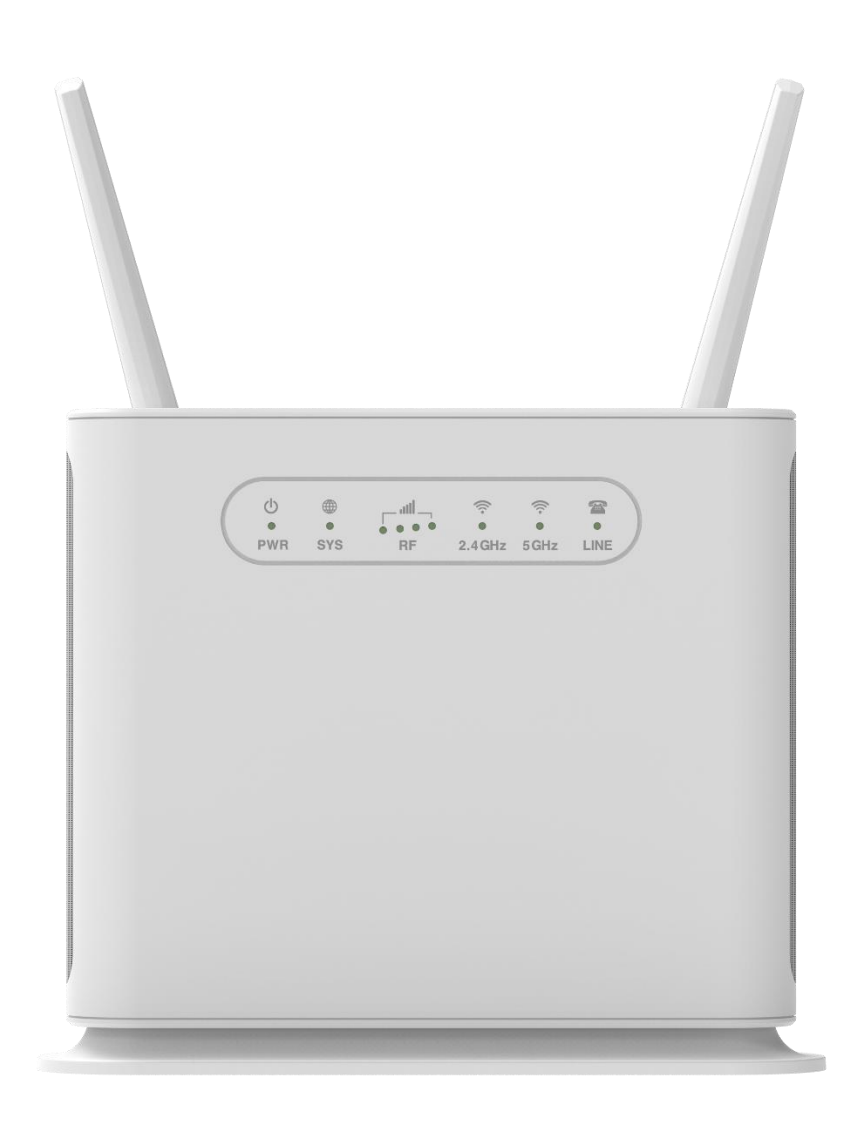

# User Manual JT3600D

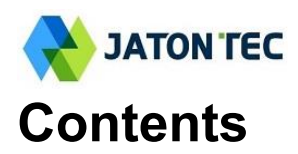

| 1. | Device External Interface             | 3          |
|----|---------------------------------------|------------|
|    | Environmental Specification           | 4          |
|    | LED Indicators                        | 4          |
| 2. | Installing And Power on               | 5          |
| 3. | Managing Your Device                  | 6          |
| -  | □ WEB Login                           | 6          |
|    | □ System Info                         | 6          |
|    | <ul> <li>Device Statistics</li> </ul> | 6          |
|    | □ ITE Interface                       |            |
|    | □ WANI Interface                      | 7          |
|    |                                       | 7          |
|    | Maintenance / Undate                  | 7          |
| ٨  | Wireless Configuration                | <i>ا</i> و |
| 4. |                                       | 00<br>0    |
|    |                                       | 0<br>0     |
|    | DI MAL Calastian                      | 0          |
|    |                                       | 8          |
|    |                                       | 9          |
|    | Advanced                              | 9          |
|    | SIM Management                        |            |
|    | □ VoLTE Setting                       | 10         |
| 5. | Network Configuration                 | 10         |
|    | LAN Networking                        | 10         |
|    | WAN Fallback                          | 11         |
|    | IPv6 Settings                         | 11         |
|    | VPN Settings                          | 11         |
| 6. | Wi-Fi Configuration                   | 11         |
|    | U Wi-Fi Status                        | 11         |
|    | Network Settings                      | 11         |
|    | U WPS Settings                        |            |
|    | Access Management                     |            |
| 7. | Data Services                         |            |
|    | Port Forwarding                       |            |
|    | MAC Filtering                         |            |
|    | □ UPnP                                |            |
|    | DMZ Setting                           | 13         |
|    | Security Setting                      | 14         |
| 8  | Management                            | 14         |
| 0. |                                       | 14<br>14   |
|    | Namenance     Deseword Setting        | 14<br>1/1  |
|    |                                       |            |
|    |                                       | 15         |
|    | Doto 9 Time                           |            |
| 0  | Diagnosia                             | 10         |
| 9. |                                       |            |
|    |                                       |            |
|    |                                       |            |
|    |                                       |            |
|    | Command Shell                         | 16         |

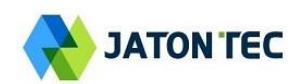

# **1. Device External Interface**

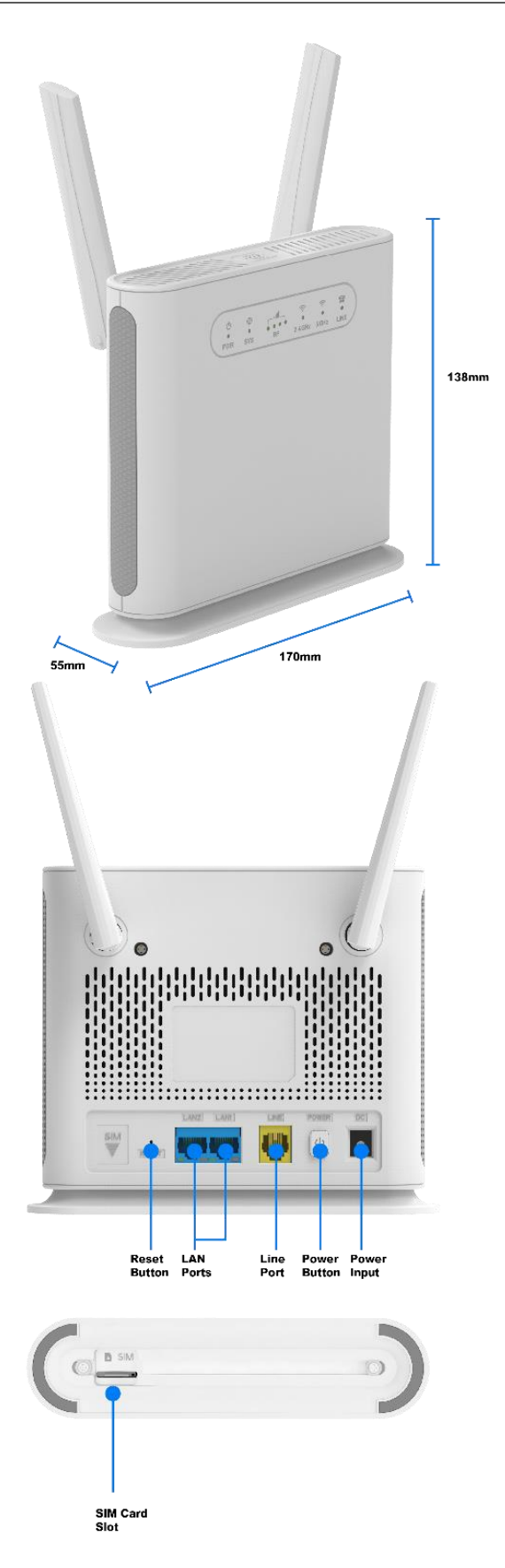

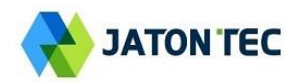

# Environmental Specification

| Feature               | Specs.        | Feature            | Specs.   |
|-----------------------|---------------|--------------------|----------|
| Operating temperature | -15°C to 55°C | Operating humidity | 0 to 95% |
| Storage temperature   | -40°C to 85°C | Storage humidity   | 0 to 95% |

# LED Indicators

| LED Indicator | Functions          | Description                                                                  |
|---------------|--------------------|------------------------------------------------------------------------------|
|               |                    | Orange Color – Device is powered on and booting,                             |
| PWR           | System indicator   | Blinking Orange – SIM card is error.                                         |
|               |                    | Green Color — Device is working normal stats.                                |
| SYS           | WAN indicator      | Blinking Orange– Wireless not ready<br>Green – 4G link is up the operational |
|               |                    | RF1 Blinking – Network searching and N=no wireless                           |
|               |                    | connection is established                                                    |
| DE            | Wireless signal    | RF1: -140dBm <= RSRP < -115dBm                                               |
|               | indicator          | RF2: -115dBm <= RSRP < -105dBm                                               |
|               |                    | RF3: -105dBm <= RSRP < -95dBm                                                |
|               |                    | RF4: -95dBm <= RSRP                                                          |
|               | 2.4GHz Wi-Fi & WPS | Green Light – Wi-Fi is enabled and working.                                  |
| 2.4G          | status indicator   | Blinking Orange – Device WPS is triggered and at work                        |
|               | 5GHz Wi-Fi & WPS   | Green Light – Wi-Fi is enabled and working.                                  |
| 5G            | status indicator   | Blinking Orange – Device WPS is triggered and at work                        |
|               |                    | OFF – Line is not registered or provisioned.                                 |
| Line          | POTS line status   | Green Color – The line is ready and registered                               |
|               | Indicator          | Green Blinking – Voice call is in progress                                   |
|               |                    | OFF – No LAN cable connected                                                 |
| LAN(Backface) | LAN port status    | Solid Green – The LAN port is up                                             |
|               | indicator          | Blinking Green – LAN data transmission in progress                           |

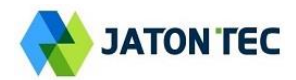

# 2. Installing And Power on

#### Insert the SIM CARD

Before powering on the device, please insert the SIM card in the direction indicated on the top of the device.

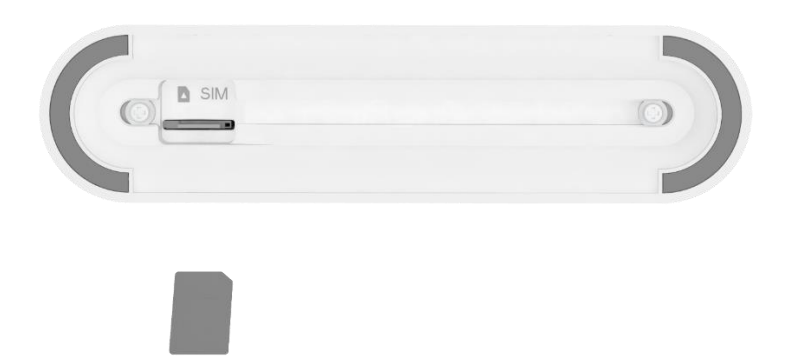

#### Power On

Connect your device to an available AC power outlet using the included power adapter. The device's SYS LED indicator will change from orange to green to indicate the device has completed the startup procedure.

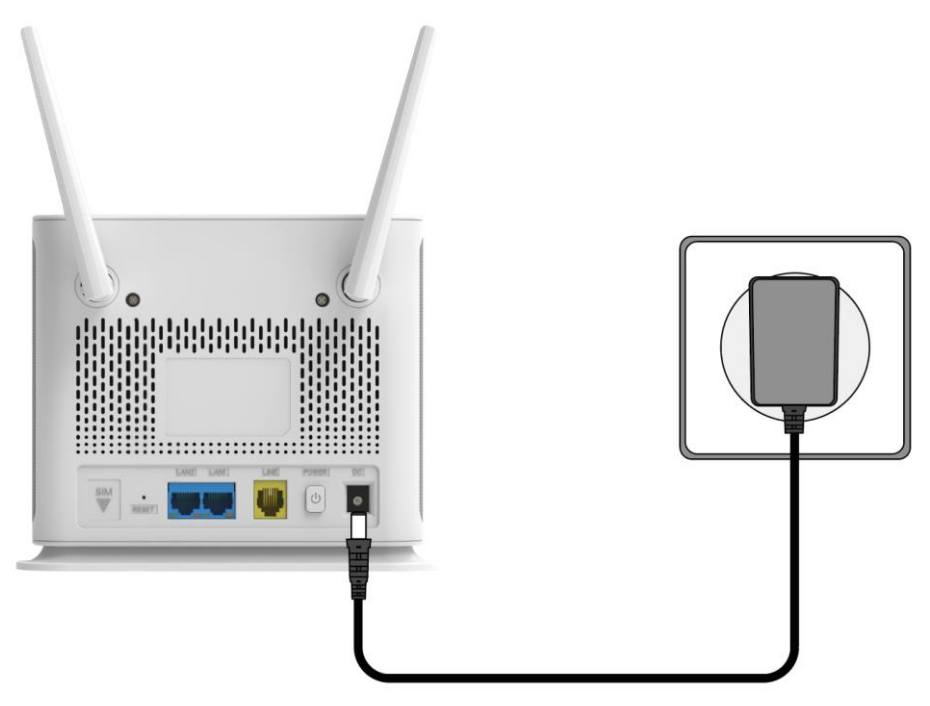

### **Establish LTE Connection**

Once powered on, the device will automatically connect to the strongest available signal.

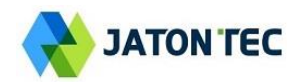

# 3. Managing Your Device

### WEB Login

It is recommended that you log in to the device by using a web browser from a PC that's connected to the device's LAN port. To log in, open a web browser and type <u>http://192.168.0.1</u> in the address bar. A window will pop up requesting a password. Input the user login password and then click the "Login" button. After successfully logging in, the default home page will appear.

The super admin username is "admin" and default password are "admin123".

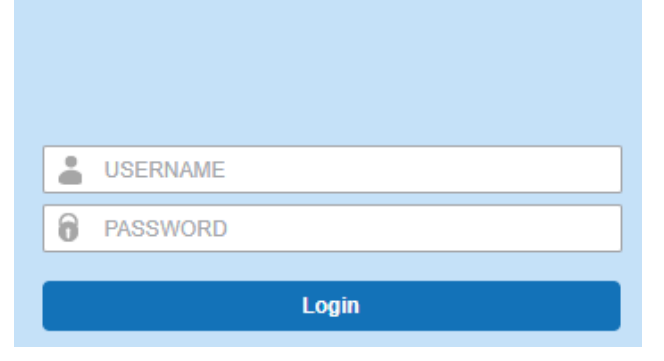

# System Info

The menu shows the general system info of the CPE device. It includes system, general, WAN, LAN information.

| Summary   Opera  | ation Status   Firmware Update   Quick Setup   Advanced Setting |                 |                                            |
|------------------|-----------------------------------------------------------------|-----------------|--------------------------------------------|
|                  |                                                                 |                 |                                            |
| Connection Statu | 5                                                               | WiFi Connection |                                            |
| DL Data Rate     | 0 bps                                                           | WLAN            | Up                                         |
| UL Data Rate     | 0 bps                                                           | SSIDs           | 2.4G: MyWiFi-FEA92E / 5G: MyWiFi-FEA92E_5G |
| Online Time      | 0 sec                                                           | Channels        | 2.4G:11 / 5G:64                            |
|                  |                                                                 | Security        | WPA2-PSK                                   |
|                  |                                                                 | Password        | EFFEA92E                                   |
|                  |                                                                 |                 |                                            |
| LTE Connection   |                                                                 | WAN Connection  |                                            |
| Status           | Not Searching                                                   | Connect Mode    | NAT                                        |
|                  |                                                                 | IP Address      |                                            |
|                  |                                                                 | Subnet Mask     | a                                          |
|                  |                                                                 | DNS Server      | 2                                          |
|                  |                                                                 |                 |                                            |

### Device Statistics

The menu shows the CPE device traffic statistics and memory usage information.

| Summary   Operation Status | Firmware Update   Quick Set | up   Advanced Setting |          |            |         |              |               |         |       |         |                                       |
|----------------------------|-----------------------------|-----------------------|----------|------------|---------|--------------|---------------|---------|-------|---------|---------------------------------------|
| Device Statistics          |                             |                       |          |            |         |              |               |         |       |         |                                       |
| 00 LTE Interface           | CPU Usage                   |                       |          |            |         | Memory Usage |               | _       |       |         |                                       |
| WAN Interface              | CPU                         | **                    |          |            |         |              | RAM 41%       |         |       |         |                                       |
| I User Interface           |                             |                       |          |            |         | 100%<br>50%  |               |         |       |         |                                       |
|                            | Bandwidth Statistics        |                       |          |            |         |              |               |         |       |         |                                       |
|                            | 21m 20m                     | 19m töm               | 17m 16m  | 15m 14m    | 13m 12m | 11m 10m      | 9m            | 8m 7m   | 6m Sm | 4m 3m   | 2m im                                 |
|                            |                             |                       |          |            |         |              |               |         |       |         |                                       |
|                            | 0.00888/8                   |                       |          |            |         |              |               |         |       |         |                                       |
|                            | 0.00808/9                   |                       |          |            |         |              |               |         |       |         |                                       |
|                            |                             |                       |          |            |         |              |               |         |       |         |                                       |
|                            |                             |                       |          |            |         |              |               |         |       |         | (21 minute window, 3 second interval) |
|                            | DL: 0.00kbit/s              |                       | Average: | 0.00kbit/s |         | Peak:        | 0.00kbit/s    |         | Sum:  | 0 Bytes |                                       |
|                            | UL: 0.00kbit/s              |                       | Average: | 0.00kbit/s |         | Peak:        | 0.00kbit/s    |         | Sum:  | 0 Bytes |                                       |
|                            | Throughput Statistics       |                       |          |            |         |              |               |         |       |         |                                       |
|                            | Port                        | Received              |          |            |         |              | Sent          |         |       |         |                                       |
|                            | 1.414                       | Total Traffic         | Packets  | Errors     | Dropped |              | Total Traffic | Packets | Error | *       | Dropped                               |
|                            | DAN                         | 190,070               | 2,102    | v          |         | 3            | 3,002,071     |         | 3,419 | 0       | 0                                     |

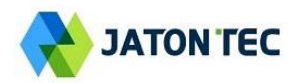

#### ■ LTE Interface

The menu shows the LTE Connection status and LTE interface info.

| Summary   Operation Status | Firmware Update   Quick Se | etup i Advanced Setting |
|----------------------------|----------------------------|-------------------------|
| Device Statistics          | Connection Status          |                         |
| (\$) LTE Interface         | Connection mode            | LTE                     |
| WAN Interface              | Connection Status          | USIM Not Ready          |
| a User Interface           | USIM Status                | U3RM Not Ready          |
|                            | IMEI                       |                         |
|                            | IMSI                       |                         |
|                            | Status                     |                         |
|                            | Cell Info                  | PCC                     |
|                            | DL MCS                     | 0                       |
|                            | ULMCS                      | 0                       |
|                            | DL Frequency               |                         |
|                            | UL Frequency               |                         |
|                            | Bandwidth                  |                         |
|                            | RSSI                       |                         |
|                            | RSRP                       |                         |
|                            | RSRQ                       |                         |
|                            | SINR                       |                         |
|                            | TX Power                   |                         |
|                            | PCI                        |                         |
|                            | CINR                       |                         |
|                            | Cell ID                    |                         |
|                            | MCC                        |                         |
|                            | MNC                        |                         |
|                            | eNB ID                     |                         |
|                            | Rank                       |                         |

#### WAN Interface

The menu shows the WAN status and LTE APN interface info.

| Summary   Operation Status | Firmware Update   Quick Setup   Advanc | ed Setting |     |              |          |  |
|----------------------------|----------------------------------------|------------|-----|--------------|----------|--|
| Device Statistics          | WAN Status                             |            |     |              |          |  |
| 00 LTE Interface           | APN List                               |            |     |              |          |  |
| WAN Interface              | APN Name                               | IP Address | DNS | IPv6 Address | IPv6 DNS |  |
| User Interface             |                                        |            |     |              |          |  |

#### User Interface

The menu shows LAN status and device list.

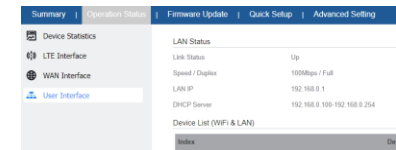

#### Maintenance / Update

This menu allows user to perform firmware upgrade via WEG GUI with option to reset to factory setting. It can also configure the remote upgrade using FTP, TFTP or HTTP.

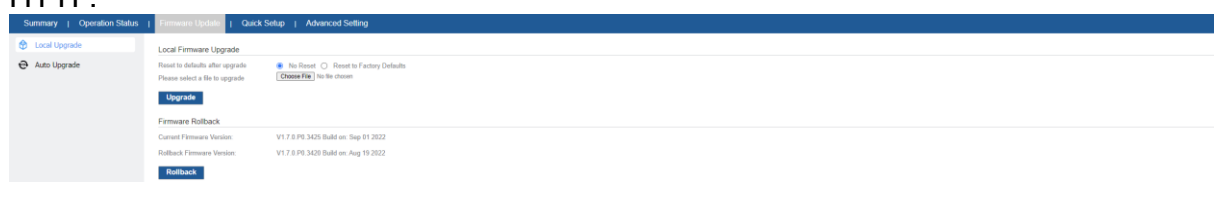

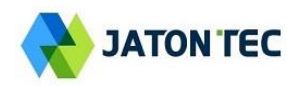

# 4. Wireless Configuration

# LTE Settings

The LTE radio can be enabled or disabled via 4G Radio setting. The radio can also be reset via Reconnect.

| Summary   Operation Status | Firmware Update   Quick Setup             | Advanced Setting                           |          |              |            |        |  |
|----------------------------|-------------------------------------------|--------------------------------------------|----------|--------------|------------|--------|--|
| Device Information         | Radio Control Setting                     |                                            |          |              |            |        |  |
| Hobile Networking          | Auto Dial 🖉 En                            | abla                                       |          |              |            |        |  |
| LTE Settings               | Radio Control 📀 Of                        | N O OFF Reconnect                          |          |              |            |        |  |
| PLMN Settings              | Discrete Band Setting                     |                                            |          |              |            |        |  |
| Cell Selection             | Add (Please click the Submit button after | r modification for changes to take effect) |          |              |            |        |  |
| APN Management             | Band ID                                   | Start Freq                                 | End Freq | Start Earfon | End Earfon | Delete |  |
| SIM Management             | 42 v                                      |                                            |          |              |            | Delete |  |
| VoLTE Setting              |                                           |                                            |          |              |            |        |  |
| Advanced Options           |                                           |                                            |          |              |            |        |  |
| Device Networking          | Submit Cancel                             |                                            |          |              |            |        |  |
| 🗢 WiFi Setup               |                                           |                                            |          |              |            |        |  |
| Firewall Control           |                                           |                                            |          |              |            |        |  |
| VPN Service                |                                           |                                            |          |              |            |        |  |
| Device Management          |                                           |                                            |          |              |            |        |  |
| Lat Diagnosis Tool         |                                           |                                            |          |              |            |        |  |

# APN Settings

This menu is used to configure the operator APN profile. You can configure single or multiple APNs for the operator network. The below shows an example of two APN configuration.

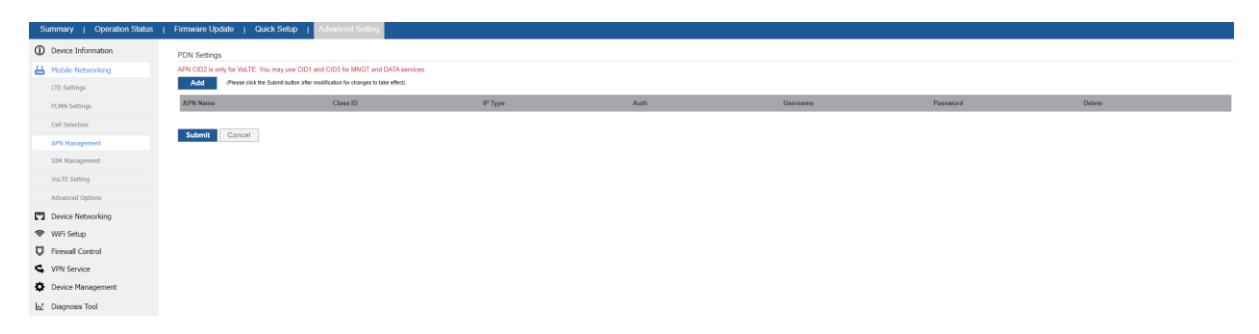

#### PLMN Selection

The user can add and configure the PLMN list to restrict the CPE to attach. The CPE will attach to network according to the PLMN priority assigned. It is recommended to use Auto selection for normal user.

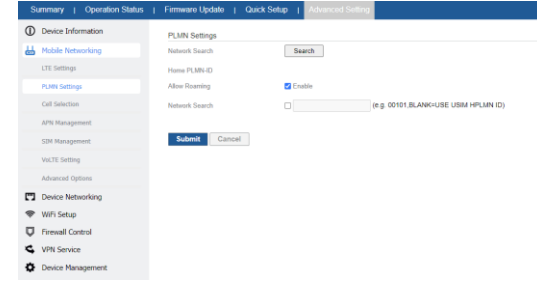

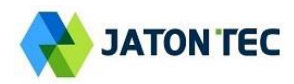

### Cell Selection

The cell selection menu is used to configure how CPE will select the best cell.

| Summary   Operation Status | + Immerie Update   Quick Setup   Johannood Setting          |
|----------------------------|-------------------------------------------------------------|
| Device Information         | Cel Selection                                               |
| Hobile Networking          | Cell Selection Auto Select v                                |
| LTE Settings               |                                                             |
| PLMN Settings              | Sudark Connor                                               |
| Cell Selection             | Sorted Cell List                                            |
| APN Management             | Clear Last Found Channels                                   |
| SIM Management             | Index Earten PLMN PCI R58Pg/dBm) R58Q(dB) R55Q(dB) S58Q(dB) |
| VoLTE Setting              |                                                             |
| Advanced Options           | Radesh Call List                                            |
| Device Networking          |                                                             |
| 🗢 WiFi Setup               |                                                             |
| D Firewall Control         |                                                             |
| S VPN Service              |                                                             |
| Device Management          |                                                             |
| L∠ Diagnosis Tool          |                                                             |

#### Advanced

In this menu, you can configure advanced options for the CPE operation.

Fast scan will allow you to quickly connect to good cell when they are first found instead of search the best cell. The ZUC encryption support is only required when your core network (EPC) force to use the ZUC encryption for access authentication. The operation mode allows you to select the UE capability for receiving and transmitting. Depending on the hardware implementation, 4x4 MIMO or 2x2 MIMO & CA can be selected for downlink operation. If the RF hardware supports 2TX, then 2Tx operation can be enabled.

In addition, the PSM timer and location service UE settings can also be configured for advanced users. Default settings should be used for normal operation.

|                                 |                 | re name 1 instances name                |
|---------------------------------|-----------------|-----------------------------------------|
| Device Information              | Scan Setting    |                                         |
| Hobile Networking               | Fast Scan       | Enable                                  |
| LTE Settings                    | Cell Selection  | ○ Best SNR 🜻 Best RSRP ○ First Detected |
| PLMN Settings                   | QAM54 Setting   |                                         |
| Cell Selection                  | Uplink QAM54    | C Enution                               |
| APN Management                  | QAM256 Setting  |                                         |
| SIM Management                  | Downlink QAM256 | Chable                                  |
| VoLTE Setting                   | TM8 Setting     |                                         |
| Advanced Options                | TM8 (TDD/FDD)   | Z Enable                                |
| Device Networking               | ZUC Support     |                                         |
| WiFi Setup                      | 128-EEA3/EIA3   | C Paulie                                |
| Firewall Control                | PSM Timer       |                                         |
| <ul> <li>VPN Service</li> </ul> | Mode            | Enable                                  |
| Device Management               | T3324           | 20 2 seconda v                          |
| 🚽 Diagnosis Tool                | T3412           | T To hears                              |
|                                 |                 |                                         |
|                                 | Submit Cancel   |                                         |

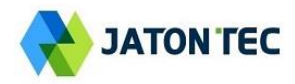

#### ■ SIM Management

This menu is used to view the SIM card status and perform PIN code management for SIM card. You disable or enable the SIM card PIN check on the CPE to bind the SIM card inserted.

| Device Information | SIM Card Information                        |                                          |     |        |  |
|--------------------|---------------------------------------------|------------------------------------------|-----|--------|--|
| Hobile Networking  | SIM Card State Error                        |                                          |     |        |  |
| LTE Settings       | Ratries PIN -                               |                                          |     |        |  |
| PLMN Settings      | PIN Check Enabled -                         |                                          |     |        |  |
| Cell Selection     | Pin Management                              |                                          |     |        |  |
| APN Management     | PIN Management Enable I                     | PN v                                     |     |        |  |
| SIM Management     | SIM PLMN                                    |                                          |     |        |  |
| VoLTE Setting      | SIM HPLMN-ID Restriction                    | bla                                      |     |        |  |
| Advanced Options   | Add (Please click the Submit button after m | modification for changes to take effect) |     |        |  |
| Device Networking  | index                                       | MCC                                      | MNC | Dulete |  |
| 🗢 WiFi Setup       |                                             |                                          |     |        |  |
| Eirewall Control   | Submit Cancel                               |                                          |     |        |  |
| S VPN Service      |                                             |                                          |     |        |  |
| Device Management  |                                             |                                          |     |        |  |
| La2 Diagnosis Tool |                                             |                                          |     |        |  |
| Device Management  |                                             |                                          |     |        |  |
| EL Disprovo roce   |                                             |                                          |     |        |  |

# VoLTE Setting

This menu is used to view the enable the VoLTE Call function.

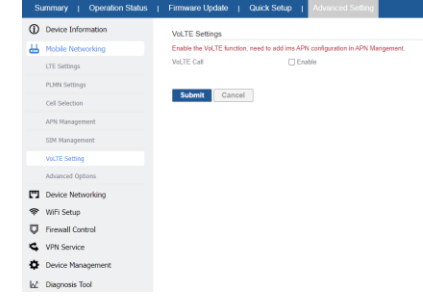

# 5. Network Configuration

# LAN Networking

The LAN setting allows user to specify the device LAN IP, DHCP server setting, Local DNS etc. When Router mode is selected, the DHCP server should be enabled by default.

User is advised to leave the default setting unchanged for quick configuration and smooth device operation.

| Summary   Operation Status | I Fimware update   Q | uck setup 1 Advantad setup                                                                                                    |                                                                                                    |  |
|----------------------------|----------------------|----------------------------------------------------------------------------------------------------|----------------------------------------------------------------------------------------------------|--|
| Device Information         | LAN Host Settings    |                                                                                                    |                                                                                                    |  |
| Hobile Networking          | Local IP Address     | 192 168 0 1                                                                                                    |                                                                                                    |  |
| C Device Networking        | Submit Mask          | 266 266 0                                                                                                    |                                                                                                    |  |
| WAN Settings               | Local DNS            |                                                                                                    |                                                                                                    |  |
| LAN Settings               |                      |                                                                                                    |                                                                                                    |  |
| 3Pv6 Setting               |                      |                                                                                                    |                                                                                                    |  |
| DDNS Setting               | LAN DHCP Settings    |                                                                                                    |                                                                                                    |  |
| 🗢 WiFi Setup               | DHCP Server          | Enable                                                                                                    |                                                                                                    |  |
| Firewall Control           | DNS Proxy            | C Enutie                                                                                                    |                                                                                                    |  |
| VPN Service                | LAN Start IP address | 192.165.0 100                                                                                                    |                                                                                                    |  |
| Device Management          | LAN Ford IP address  | 192 168 8 254                                                                                                    |                                                                                                    |  |
| La⊈ Diagnosis Tool         | LAN Lease time       | PL400 seconds                                                                                                    |                                                                                                    |  |
|                            |                      | and and a second second |                                                                                                    |  |
|                            | Add (Pease cick the  | ( LITH ( 10)<br>a Substitution after modification for changes to take effect)                                                                                                    |                                                                                                    |  |
|                            | Tester .             | Destination (P                                                                                                    | Dearty Submat Mask                                                                                                    |  |
|                            |                      | Contraction of the Contraction of the Contraction o | THE PARTY AND A PARTY AND A PA |  |

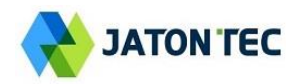

### WAN Fallback

This Menu allows user to configure the WAN connection type & DHCP mode.

| Summary   Operation Status | Firmware Update   Quick S | etap   Advanced Setting                |
|----------------------------|---------------------------|----------------------------------------|
| Device Information         | Internet Setup            |                                        |
| Hobile Networking          | Connection Mode           | Rodur / NAT ○  P PossBrough ○ 12 Bidge |
| Device Networking          | NAT                       | S Ende                                 |
| WAN Settings               | Optional                  |                                        |
| LAN Settings               | Device Name               |                                        |
| IPv6 Setting               | Host Name                 |                                        |
| DDNS Setting               | Domain Name               |                                        |
| 🗇 WiFi Setup               | MTU                       | Entrat w 1400                          |
| Firewall Control           | IP Type                   | OP4 0P5 *P46                           |
| S VPN Service              |                           |                                        |
| Device Management          | Submit Cancel             |                                        |
| Lat Diagnosis Tool         |                           |                                        |
|                            |                           |                                        |

# IPv6 Settings

On this page, user configure the IPv6 operation setting for the CPE device.

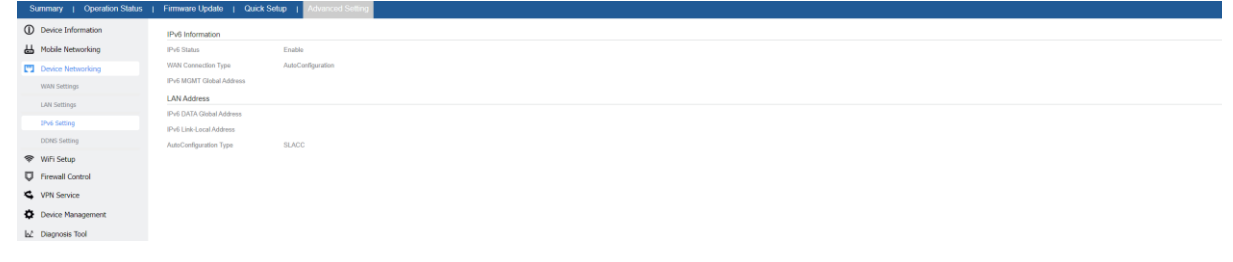

# VPN Settings

This section allows user to configure VPN service for selected connection mode.

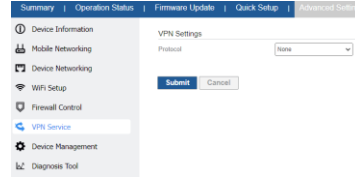

# 6. Wi-Fi Configuration

### Wi-Fi Status

This shows the CPE Wi-Fi information.

| provide the second second second second second second second second second second second second second second s |                   | · · · · |                 |                   |                   |     |  |
|----------------------------------------------------------------------------------------------------|-------------------|---------|-----------------|-------------------|-------------------|-----|--|
| Device Information                                                                                              | AP Information    |         |                 |                   |                   |     |  |
| Hobile Networking                                                                                               | Name              |         | r i             | 5GHz              |                   |     |  |
| Device Networking                                                                                               | SSID              |         | FEAGLE          | MyWFFFEA92E_5G    | WyWFFFEAR2E_5G    |     |  |
| S WE Soluti                                                                                                    | Password          | EFFEA   | 92E             | EFFEAGLE          |                   |     |  |
|                                                                                                    | Mode              |         | sigim           | 892 Maclania      | 892.11aclaria     |     |  |
| WP SDOA                                                                                                    | Channel           |         | Statistics (11) | Auto (Channel 64) | Auto (Channel 64) |     |  |
| Basic Settings                                                                                                  | Channel Bandwidth | HT40+   |                 | HTEE              | HTBD              |     |  |
| WPS Control                                                                                                    | Device List       |         |                 |                   |                   |     |  |
| Access Control                                                                                                  | Index             | 2.46/96 | Host Name       | MAC Address       | IP Address        | RSS |  |
| D Firewall Control                                                                                              |                   |         |                 |                   |                   |     |  |
| S VPN Service                                                                                                   |                   |         |                 |                   |                   |     |  |
| Device Management                                                                                               |                   |         |                 |                   |                   |     |  |
| La Diagnosis Tool                                                                                               |                   |         |                 |                   |                   |     |  |

#### Network Settings

In the Wi-Fi configuration, the operator can modify the default SSID and select the desired Security Policy to protect device Wi-Fi access. For easy configuration, the operator can use one of the following three recommended common security policies for setup.

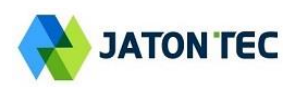

| Summary   Operation Status | Pinimale Opdate   Gui | ck adup 1 Parancea adung |
|----------------------------|-----------------------|--------------------------|
| Device Information         | Basic Settings        |                          |
| Hobile Networking          | WLAN                  | Z Enable                 |
| Device Networking          | Dual Band             | 2.4GHz ¥ (2.4G-5G)       |
| 😤 WiFi Setup               | Network Name (SSID)   | MyWIFI-FEA92E            |
| WIFI Status                | Mode                  | 802.11bigin 👻            |
| Basic Settings             | Channel Bandwidth     | HT40+ ~                  |
| WPS Control                | Channel Mode          | Auto 👻                   |
| Access Control             | Channel               | 11 ~                     |
| Firewall Control           | Security Policy       |                          |
| S VPN Service              | Broadcast SSID        | Z Enable                 |
| Device Management          | Security Mode         | WPA2-PSK 👻               |
| L Diagnosis Tool           | WPA                   |                          |
|                            | WPA Cipher            | AES 👻                    |
|                            | Password              | ······ ·                 |
|                            |                       |                          |
|                            | Submit Gancel         |                          |

### WPS Settings

The WPS setting allows user to enable or disable 2.4GHz or 5GHz Wi-Fi WPS service.

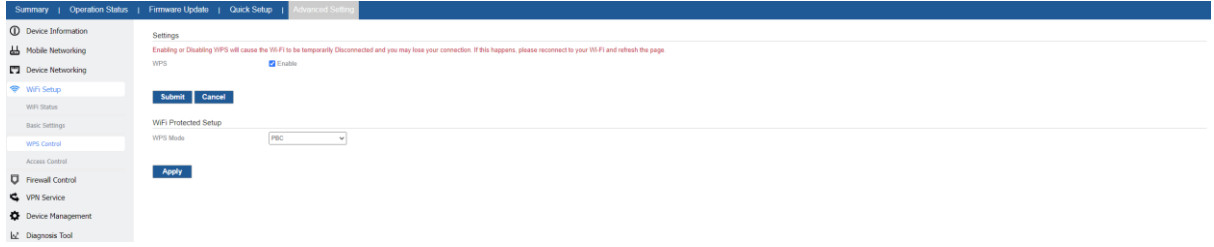

#### Access Management

Wi-Fi Mac filter allows to provide black or white list capability to manage the Wi-Fi client access.

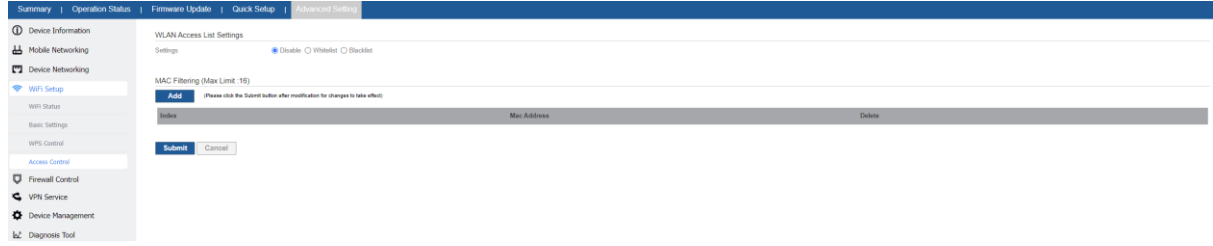

# 7. Data Services

# Port Forwarding

This menu allows user to configure the port forwarding rules for the CPE in router mode.

| Summary   Operation Status | Firmware Update   Quick Setup               | Advanced Setting                         |          |            |         |        |        |
|----------------------------|---------------------------------------------|------------------------------------------|----------|------------|---------|--------|--------|
| Device Information         | Port Forwarding List (Max Limit :16)        |                                          |          |            |         |        |        |
| Hobile Networking          | Add (Please click the Submit button after n | nodification for changes to take effect) |          |            |         |        |        |
| Device Networking          | Application                                 | Port from                                | Protocol | IP Address | Port to | Enable | Delete |
| 🗢 WiFi Setup               |                                             |                                          |          |            |         |        |        |
| V Firewall Control         | Submit Cancel                               |                                          |          |            |         |        |        |
| Firewall Setup             |                                             |                                          |          |            |         |        |        |
| ALG Setting                |                                             |                                          |          |            |         |        |        |
| Mac Filtering              |                                             |                                          |          |            |         |        |        |
| IP Filtering               |                                             |                                          |          |            |         |        |        |
| URL Filtering              |                                             |                                          |          |            |         |        |        |
| Port Forwarding            |                                             |                                          |          |            |         |        |        |
| DMZ Setting                |                                             |                                          |          |            |         |        |        |
| UPnP Setting               |                                             |                                          |          |            |         |        |        |
| VPN Service                |                                             |                                          |          |            |         |        |        |
| Device Management          |                                             |                                          |          |            |         |        |        |
| b2 Diagnosis Tool          |                                             |                                          |          |            |         |        |        |

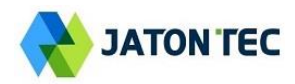

#### MAC Filtering

This allows user to create MAC filter to control the client access.

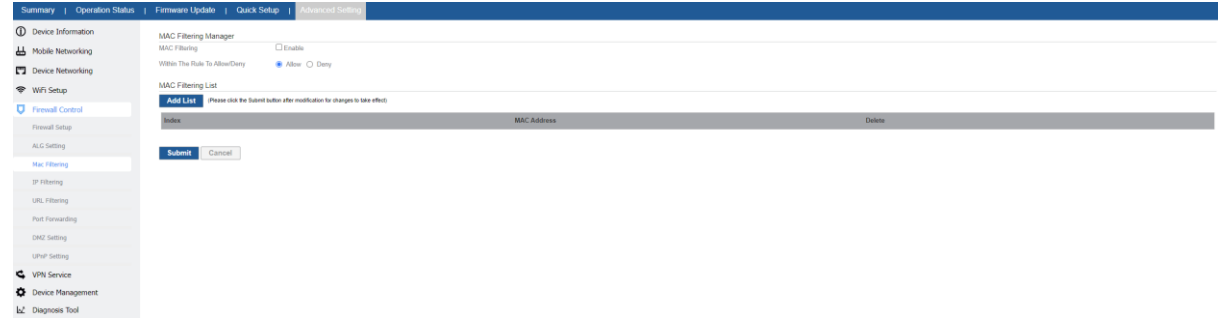

#### ■ UPnP

This menu allows user to configure the UPnP application for on-demand "DMZ" support. The current forwarding rules created can be viewed and cleared if required.

| Device Information                                                                                       | UPnP Configuration         |              |          |            |          |        |
|----------------------------------------------------------------------------------------------------|----------------------------|--------------|----------|------------|----------|--------|
| Hobile Networking                                                                                        | UPnP Service               | Enable       |          |            |          |        |
| Device Networking                                                                                        | UPnP Notification Interval | 60 (30~600s) |          |            |          |        |
| 🗢 WFi Setup                                                                                              |                            |              |          |            |          |        |
| Firewall Control                                                                                         | Submit Cancel              |              |          |            |          |        |
| Firewall Setup                                                                                           | Forwards                   |              |          |            |          |        |
| ALG Setting                                                                                              | Refresh Delete All         |              |          |            |          |        |
| Mac Filtering                                                                                            | Description                | From (WAN)   | To (LAN) | IP Address | Protocol | Delete |
|                                                                                                    |                            |              |          |            |          |        |
| IP Filtering                                                                                             |                            |              |          | - None -   |          |        |
| IP Filtering<br>URL Filtering                                                                            |                            |              |          | - None -   |          |        |
| IP Filtering<br>URL Filtering<br>Port Forwarding                                                         |                            |              |          | - None -   |          |        |
| IP Filtering<br>URL Filtering<br>Post Ferwarding<br>DN2 Setting                                          |                            |              |          | - Hana -   |          |        |
| IP Filtering<br>URL Filtering<br>Post Forwarding<br>DN2 Setting<br>UPuP Setting                          |                            |              |          | - None -   |          |        |
| DP Filtering<br>URL Filtering<br>Post Forwarding<br>DM2 Setting<br>UMP Setting<br>VPN Service            |                            |              |          | - None -   |          |        |
| 19 Filtung<br>Ull. Filtung<br>Pat Forwarding<br>DK2 Setting<br>UMP Setting<br>VPN Service<br>VPN Service |                            |              |          | - None -   |          |        |

### DMZ Setting

This menu allows user to configure the DMZ setting for CPE in router mode. Web server, Telnet/SSH and Ping Service port can be exempted from DMZ mapping if required. By enabling DMZ option will make the specified local LAN host (DMZ IP) exposed to Internet.

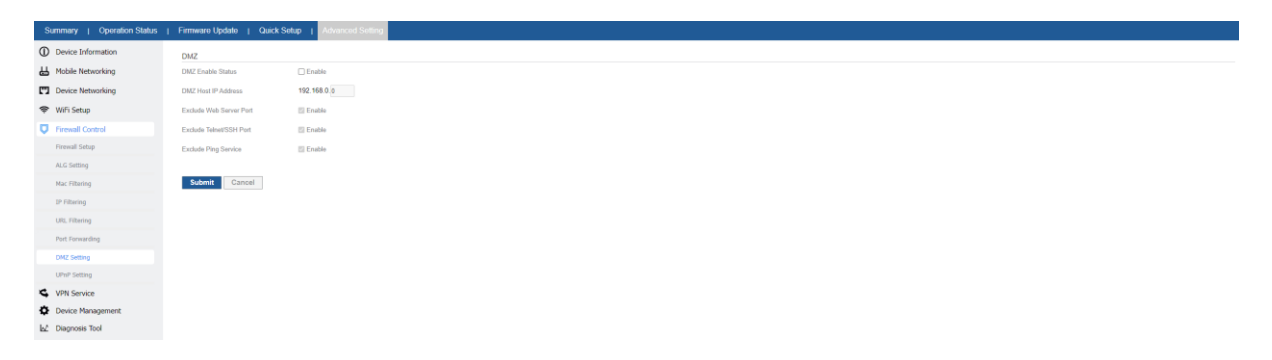

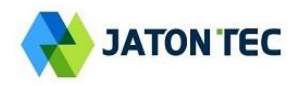

#### Security Setting

This allows to configure security protection and ALG options.

| ① De  | vice Information | ALG Passthrough   |          |
|-------|------------------|-------------------|----------|
| ₩ Mo  | bile Networking  | IPSec Passthrough | Z Enable |
| 🗂 De  | vice Networking  | L2TP Passthrough  | Z Enable |
| \$ W  | Fi Setup         | PPTP Passthrough  | Z Enable |
| 🛡 Fin | ewall Control    | FTP Passthrough   | Z Enable |
| Fire  | mall Setup       | H323 Passthrough  | Z Enable |
| ALC   | 5 Setting        | SIP Passthrough   | Z Enable |
| Ма    | c Filtering      | RTSP Passthrough  | Z Enable |
| IP I  | Filtering        |                   |          |
| UR    | . Filtering      | Submit Cancel     |          |
| Por   | t Forwarding     |                   |          |
| DM    | Z Setting        |                   |          |
| UP    | nP Setting       |                   |          |
| S VP  | N Service        |                   |          |
| De    | vice Management  |                   |          |
| he pa | manais Tool      |                   |          |

# 8. Management

#### Maintenance

The menu allows user to configure the CPE reboot, factory reset and download or upload configuration file.

| Device Information | Rebot                                                                                                    |
|--------------------|----------------------------------------------------------------------------------------------------|
| Hobile Networking  | Click Reduced to indexed device                                                                                                    |
| Device Networking  | Reduct                                                                                                    |
| 🗢 WiFi Setup       | Factory Reset                                                                                                    |
| Firewall Control   | CAS Farmy Based to instead device to the factory settings.<br>Packtory Based                                                                             |
| VPN Service        | Action Conflouration File                                                                                                    |
| Device Management  | To backup the current configuration Re, cick Download                                                                                                    |
| Date & Time        | Download                                                                                                    |
| Account            | Restore Configuration File                                                                                                    |
| TR069              | To restore the configuration like, specify the path of the local configuration like, impact the like, and click Upload to restore the configuration like |
| SNMP               | Configurator File (Choose File) Not like choose<br>Vegeose                                                                                               |
| Maintenance        | —                                                                                                    |
| Access Management  |                                                                                                    |
| Lo≛ Diagnosis Tool |                                                                                                    |

#### Password Setting

The menu allows user to configure the WEB GUI login password

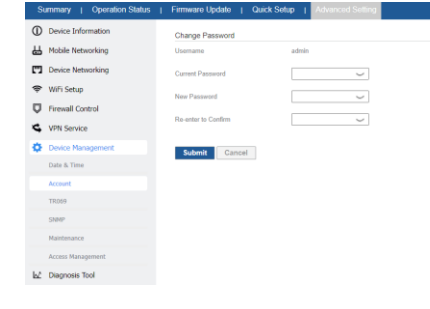

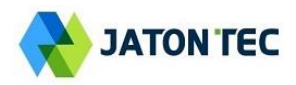

#### ■ TR069

The menu allows user to configure the necessary setting for TR069 management of the CPE device.

| Summary   Operation Status | Firmware Update   Quick Se  | Aup   Advanced Setting |
|----------------------------|-----------------------------|------------------------|
| Device Information         | TR059 Configuration         |                        |
| Hobile Networking          | TR059 Enable                | 2 Evalu                |
| Device Networking          | ACS URL                     |                        |
| 🗢 WiFi Setup               | ACS Username                |                        |
| Firewall Control           | ACS Password                | v                      |
| S VPN Service              | Periodic Inform Enable      | Cathe                  |
| Device Management          | Periodic Inform Interval    | 5600 (60-604000)       |
| Date & Time                | Periodic Inform Time        | 2007.]07.]00.000.000   |
| Account                    | Connection Request Usemame  |                        |
| TR069                      | Connection Request Password |                        |
| SNMP                       | ACS STUN Configuration      |                        |
| Maintenance                | STUN Enable Status          |                        |
| Access Management          | Server Address              |                        |
| Ls_ Diagnosis Tool         | Server Port                 | 3478 (F-6633)          |
|                            | Usemame                     |                        |
|                            | New Password                | v                      |
|                            | Minimum Keep Alive Period   | 16 Jacobá(10-50)       |
|                            | Minimum Keep Alive Period   | (90 accordu(10-90)     |
|                            |                             |                        |
|                            | Submit Cancel Conr          | inect ACS              |

#### ■ SNMP

The menu allows user to configure the SNMP setting.

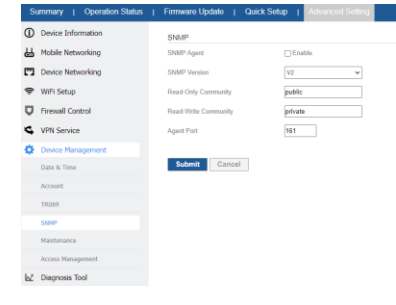

#### ■ Date & Time

The menu allows user to configure the NTP setting for the CPE device.

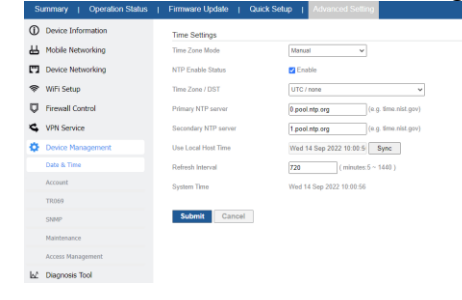

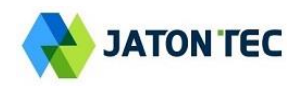

# 9. Diagnosis

# ■ Iperf

This menu allows user to configure iPerf testing using WEB GUI interface. Both TCP and UDP tests can be supported. Remote iPerf server is required to conduct the tests.

| S  | immary   Operation Status | Firmware Update   | Quick Set | up I   | Advanced S | eting |
|----|---------------------------|-------------------|-----------|--------|------------|-------|
| ٢  | Device Information        | Iperf Settings    |           |        |            |       |
| Ш  | Mobile Networking         | Iperf Version     |           | lperf3 | ~          |       |
| •  | Device Networking         | Status            |           | Enabl  | e Disable  |       |
| ÷  | WiFi Setup                | Server Address    |           |        |            |       |
| Q  | Firewall Control          | Server Port       |           | 5001   |            | (1024 |
| 4  | VPN Service               | Measurement Time  |           | 60     |            |       |
| ٥  | Device Management         | Protocol Type     |           | TCP    | ~          |       |
| Ь£ | Diagnosis Tool            | Up/Down Link      |           | UpLink | ~          |       |
|    | Ping                      | Window Size       |           | 256    |            | КВ    |
|    | Trace Route               | TCP Client Number |           | 4      |            |       |
|    | Iperf                     | Iperf Result      |           |        |            |       |
|    | Command Shell             | Uplink Speed      |           | - Mbps |            |       |

# Ping

This menu allows user to perform PING tests using WEB GUI interface. Both IPv4 and IPv6 can be supported.

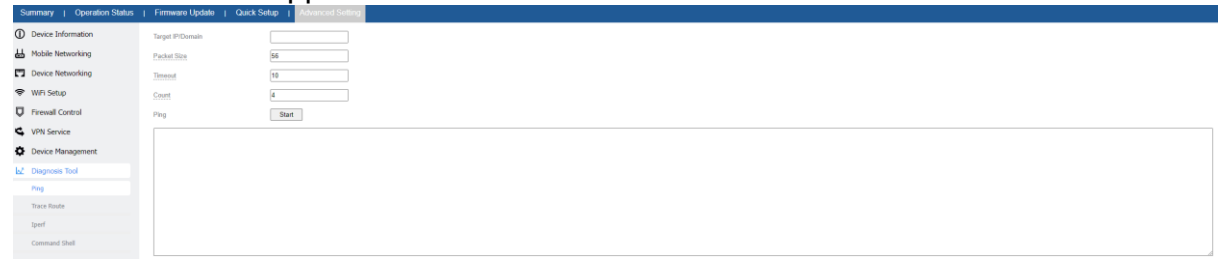

### Trace Route

This menu allows user to configure traceroute testing

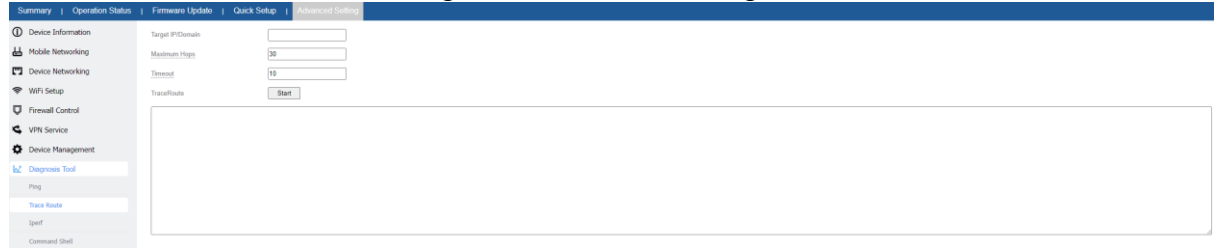

### Command Shell

This menu allows user to command for get CPE status.

| Summary   Operation Status | Firmware Update   Quick Setup   Advanced Setting |
|----------------------------|--------------------------------------------------|
| ① Device Information       | Command Running Results                          |
| Hobile Networking          |                                                  |
| Device Networking          |                                                  |
| 🛠 WiFi Setup               |                                                  |
| Firewall Control           |                                                  |
| S VPN Service              |                                                  |
| Device Management          |                                                  |
| M Diagnosis Tool           |                                                  |
| Ping                       |                                                  |
| Trace Route                | Connaid                                          |
| Iperf                      |                                                  |
| Command Shell              | Agdy Clear                                       |